## M3-3b: tabel toevoegen

- 1. Open de presentatie M3-2b Vervoer
- 2. Voeg aan het eind van de presentatie de volgende dia (indeling: Titel en object) met de tabel toe:

## NEDERLANDS MOTORVOERTUIGENPARK

|      | Totaal                | Personen-<br>auto's | Bestelauto's | Vracht-<br>auto's |
|------|-----------------------|---------------------|--------------|-------------------|
| 2010 | 531.826               | 462.798             | 46.029       | 3.645             |
| 2011 | 629.643               | 550.053             | 56.485       | 3.704             |
| 2012 | 59 <mark>0.717</mark> | 514.046             | 54.714       | 3.447             |
| 2013 | 494.725               | 423.991             | 49.372       | 3.226             |
| 2014 | 449.200               | 379.076             | 50.340       | 2.603             |

1. Kies bij Stijlen voor tabellen: thema 2, accent 1

- 2. Pas de breedte van de kolommen aan
- 3. Maak de lettergrootte 28
- 4. Laat de kolommen 2 t/m 5 rechts uitlijnen
- 5. Sla de presentatie op in je ICT portfolio als M3-3b Vervoer